## How to Access and Submit Maintenance Request Forms

- The University of St. Thomas Student Housing Portal is displayed.
- Begin by logging into Murphy Online through the One St. Thomas homepage or going directly to <u>https://banner.stthomas.edu</u>.
- Click the button "I AM A STUDENT CURRENTLY LIVING ON CAMPUS OR TAKING CLASSES".

| Welcome to University of St. Thomas Student Housing Portal                                                                                                    |                                                                                                    |                                                                                                    |  |  |
|----------------------------------------------------------------------------------------------------|----------------------------------------------------------------------------------------------------|----------------------------------------------------------------------------------------------------|--|--|
|                                                                                                    | Residence Life St.T<br>Hello<br>Questions? Please contact the Department of<br>(651) 962-6470 or email reslife@stthe<br>CLICK A BUTTON BELOW TO C                                                                | f Residence Life at omas.edu.                                                                                                    |  |  |
| I AM A STUE<br>Click button above<br>2021 SPRING<br>Click button above<br>I AM A NEW<br>Click button above                                                                  | ENT CURRENTLY LIVING ON CAN<br>to access housing forms.<br>HOUSING ASSIGNMENT & ROOMM<br>to view information online.<br>INCOMING OR TRANSFER STUDI<br>to access housing forms.                                   | MPUS OR TAKING CLASSES<br>ATE INFORMATION<br>ENT COMING TO ST. THOMAS                                                                                                    |  |  |
| Residence Life Website:<br>www.stthomas.edu/residencelife<br>Like us on Facebook at:<br>www.facebook.com/USTResLife<br>Follow us on Twitter at:<br>twitter.com/USTResLifeMN | QUESTIONS?<br>Please contact Residence Life<br>at (651) 962-6470 or email<br><u>reslife@stthomas.edu</u> .<br>Click Here <u>Residence Life Website</u><br>Visit website to learn more about living on<br>campus. | Department of Residence Life<br>University of St. Thomas, St. Paul Campus<br>Koch Commons, Room 106<br>Office Hours: Monday-Friday 8:00 a.m. to 4:30 p.m.<br>Phone: (651) 962-6470 or toll free (800) 328-6819<br>Email: reslife@stthomas.edu |  |  |
| 4                                                                                                    | Close browser window to exit stude                                                                                                    | nt housing portal.                                                                                                    |  |  |

- The University of St. Thomas On-Campus Housing Forms Portal is displayed.
- Click the image below On-Campus Housing Maintenance Requests.

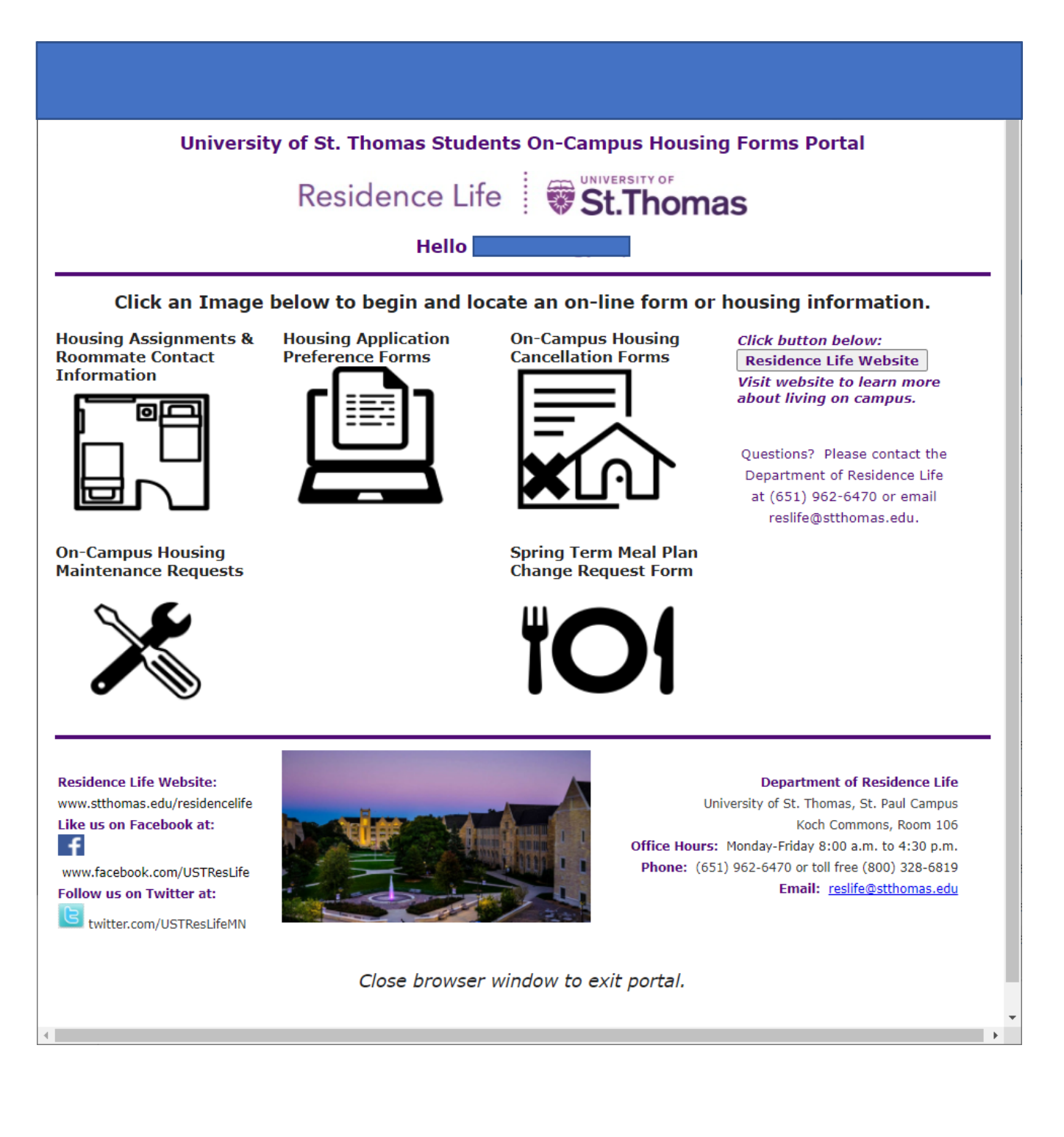

- The University of St. Thomas On-Campus Student Resident Maintenance Request Portal is displayed.
- Click the button for the appropriate form for spring resident or student staff common area maintenance.
- After the form is displayed, follow instructions in the form to submit your maintenance request online.

| University of St. Thomas On-Campus Student Resident Maintenance Request Portal                                                                                                    |                                                                                                    |                                                                                                    |  |  |
|----------------------------------------------------------------------------------------------------|----------------------------------------------------------------------------------------------------|----------------------------------------------------------------------------------------------------|--|--|
| I                                                                                                    | Residence Life 🛛 🗑 🕱                                                                                                    | t.Thomas                                                                                                    |  |  |
| Hello                                                                                                    |                                                                                                    |                                                                                                    |  |  |
| If you are experiencing problems with the Internet, Wi-Fi, cable, printing or other technology needs, please contact the Tech Desk directly via emailing <u>irthelp@stthomas.edu</u> or by calling 651-962-6230.<br>You may also visit their website at <u>http://www.stthomas.edu/its</u> . |                                                                                                    |                                                                                                    |  |  |
| Click button on the below if you are a spring resident with a maintenance request.<br>Maintenance Request Form Spring Residents                                                                                                    |                                                                                                    |                                                                                                    |  |  |
| <i>Click button below if you are STUDENT STAFF and reporting COMMON AREAS Maintenance Issues.</i><br>Common Area Maintenance Requests from Student Staff ONLY                                                                                                    |                                                                                                    |                                                                                                    |  |  |
| Residence Life Website:<br>www.stthomas.edu/residencelife<br>Like us on Facebook at:<br>f www.facebook.com/USTResLife<br>Follow us on Twitter at:<br>twitter.com/USTResLifeMN                                                                                                    | Are you a current St. Thomas student<br>and want to inquire about on-campus<br>housing?<br>Please contact Residence Life<br>at (651) 962-6470 or email<br><u>reslife@stthomas.edu</u> . | Department of Residence Life<br>University of St. Thomas, St. Paul Campus<br>Koch Commons, Room 106<br>Office Hours: Monday-Friday 8:00 a.m. to 4:30 p.m.<br>Phone: (651) 962-6470 or toll free (800) 328-6819<br>Email: reslife@stthomas.edu |  |  |
| Close browser window to exit or click Exit Portal button below.                                                                                                    |                                                                                                    |                                                                                                    |  |  |
|                                                                                                    | Exit Portal                                                                                                    |                                                                                                    |  |  |

- An example of the Maintenance Request form is displayed on the next page.
- Verify your profile information and follow instructions on the form.
- Note the message regarding maintenance emergencies before you complete and submit the form.
- Select a Maintenance Category from the dropdown list.
- Type the Maintenance Issue in the text box provided. Provide a detailed description of the issue.
- When done click Finish to submit the form (found at the bottom).

| Profile Information                                                                                                    |  |  |
|----------------------------------------------------------------------------------------------------|--|--|
| Please verify your information below before submitting form.<br>Requested by:UST ID:UST Email:                                                                                                    |  |  |
| <b>Note - If you have a maintenance emergency involving electrical, leaks, elevator, or safety and health DO NOT</b><br><b>SUBMIT FORM.</b> Instead, please call Residence Life at (651)962-6470 during business hours Monday-Friday, 8:00 a.m. to<br>4:30 p.m. If after business hours please call Public Safety at (651)962-5100.                                                                                             |  |  |
| Maintenance Request Form for On-Campus Student Residents                                                                                                    |  |  |
| <b>Enter maintenance request information below. When done scroll to the bottom to submit form.</b><br><b>Note</b> - If you previously had a request, your form will be populated with previous information that you submitted.<br>Please make sure you update your new maintenance request on the form before you submit the form.<br>You must click finish (found at the bottom) to save your information and submit the form. |  |  |
| Select Building (summer residence) from the dropdown list below:                                                                                                    |  |  |
| MAINTENANCE REQUEST BUILDING:                                                                                                    |  |  |
| Bedspace is listed below:                                                                                                    |  |  |
| Bedspace:                                                                                                    |  |  |
|                                                                                                    |  |  |
|                                                                                                    |  |  |
| Click the dropdown and select a Maintenance Category that best describes the issue:    MAINTENANCE REQUEST CATEGORY:   ✓                                                                                                    |  |  |
| Type a detailed description of the Maintenance Issue in the text box provided.                                                                                                    |  |  |
| MAINTENANCE REQUEST NOTES:                                                                                                    |  |  |
| When done click <i>Finish</i> (found below) to submit the form.                                                                                                    |  |  |
| By submitting the form you are acknowledging that a Residence Life or Maintenance staff member may enter your room to complete your maintenance request during business hours.                                                                                                    |  |  |
| Cancel V Finish                                                                                                    |  |  |

• After you submit the form you will receive an email from Resident Life with the following message:

The information below was submitted to the Department of Residence Life for processing. An RFS (Request for Service) will be submitted by a member of our staff within one business day. If this is a maintenance emergency, please call our office immediately at (651) 962-6470 during our business hours Monday through Friday 8:00 a.m. to 4:30 p.m. For after-hours maintenance emergencies please contact Public Safety at (651) 962-5100. After your maintenance issue has been resolved or fixed, we will send you a confirmation email.

• After the work has been completed you will receive an email from Residence Life with the message:

Your maintenance request has been completed by a staff member from Residence Life or Physical Plant. If the issue has not been resolved, please reply back to this email or call us at (651) 962-6470 so that we can assist you.